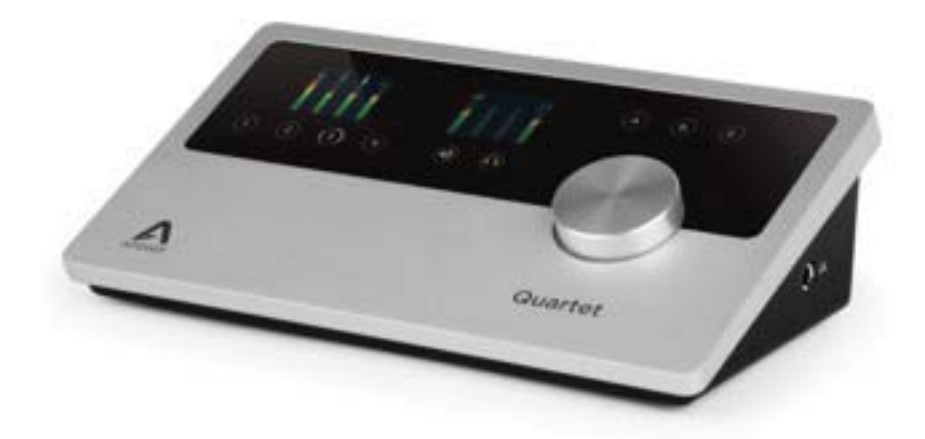

## Apogee Quartet

Краткое руководство V1, февраль, 2013

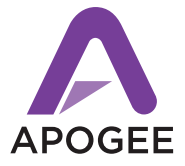

Официальный дистрибьютор на территории России - компания A&T Trade www.attrade.ru

## Содержание

| Обзор                                                                | . 3 |
|----------------------------------------------------------------------|-----|
| Введение                                                             | . 3 |
| Quartet                                                              | . 3 |
| Комплектация                                                         | . 3 |
| Описание панели                                                      | . 4 |
| Дисплей и сенсорные кнопки                                           | . 5 |
| Подключение к Мас                                                    | . 6 |
| Системные требования                                                 | . 6 |
| Установка программного обеспечения                                   | . 6 |
| Выбор Quartet в качестве входного/выходного аудио устройства для Мас | . 6 |
| Подключение наушников или динамиков                                  | .7  |
| Конфигурирование входа                                               | .7  |
| Подключение к iPad                                                   | . 8 |
| Системные требования                                                 | . 8 |
| Обновление прошивки с помощью Мас                                    | . 8 |
| Установка Maestro из онлайн-магазина App Store                       | . 9 |
| Коммутация с наушниками или динамиками                               | . 9 |
| Конфигурирование входа                                               | 10  |
| Регулировка входного/выходного уровней                               | 11  |
| Входной уровень                                                      | 11  |
| Уровень выходного сигнала для динамиков                              | 11  |
| Уровень выходного сигнала для наушников                              | 12  |
| Установка программного приложения                                    | 12  |
| ОС Мас: использование Quartet с Logic                                | 12  |
| ОС Мас: использование Quartet с Avid Pro Tools (версия 9 или выше)   | 14  |
| ОС Мас: использование Quartet c Ableton Live                         | 16  |
| Использование Quartet с приложениями iOS                             | 16  |

## Обзор

## Введение

Благодарим за приобретение Quartet. В данном руководстве описано как устанавливать Quartet в рамках операционных систем Mac и iPad, коммутировать его с динамиками или наушниками, воспроизводить музыку и подключать микрофоны и инструменты для записи собственного исполнения.

## Quartet

### Профессиональный аудио интерфейс и студийный центр управления для iPad и Mac

Quartet — профессиональный аудио интерфейс USB, представляющий настольное решение для студии записи, основанной на iPad или Mac. Будучи оборудованным 4 входами и 8 выходами с эталонными в индустрии аудио ALI/LIA конвертерами компании Apogee, Quartet заполняет нишу между 2-канальным Apogee Duet и безусловным лидером этой линейки — Symphony I/O.

## Комплектация

В комплект поставки входят следующие компоненты:

- Quartet (само устройство)
- Кабель USB длиной 2 метра
- 30-контактный кабель iOS
- Универсальный блок питания со стандартным 3-контактным разъемом IEC
- Краткое руководство (данный документ)

#### ЗАМЕЧАНИЕ

Программное обеспечение и прошивка доступны только в режиме онлайн. Зарегистрируйте устройство и загружайте последние версии с сайта http://www.apogeedigital.com/downloads

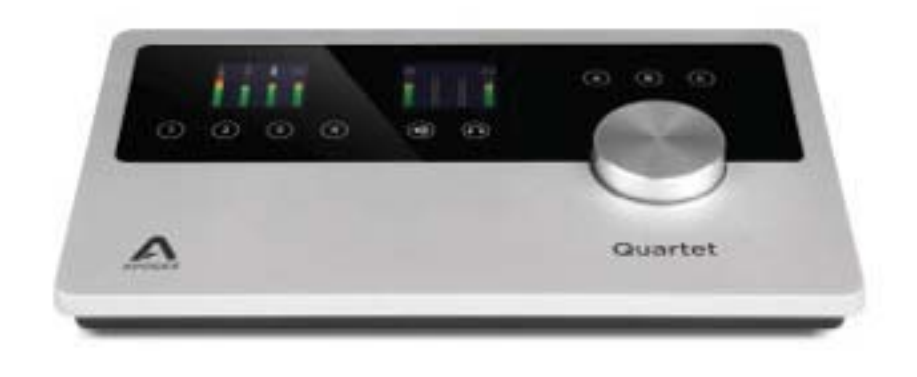

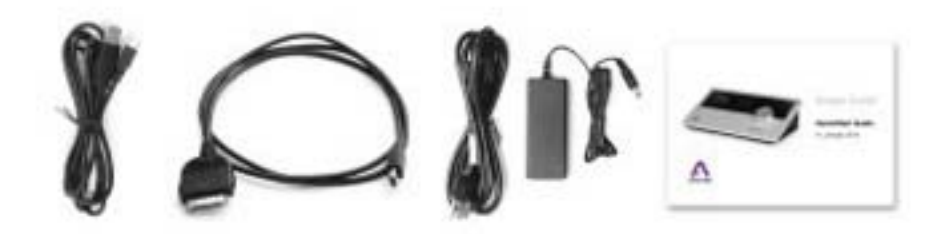

## Описание панели

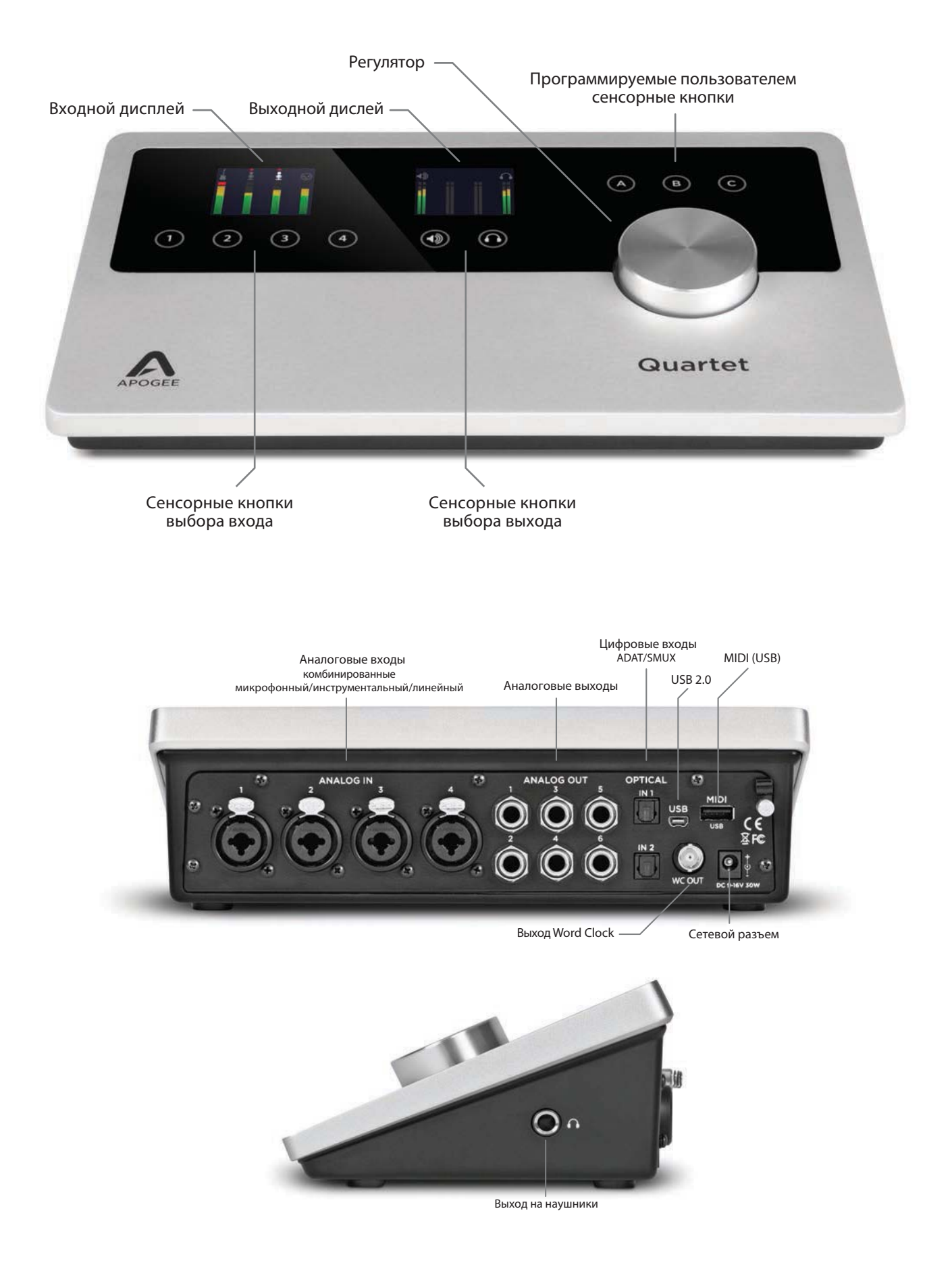

## Дисплей и сенсорные кнопки

## Входной дисплей и сенсорные кнопки

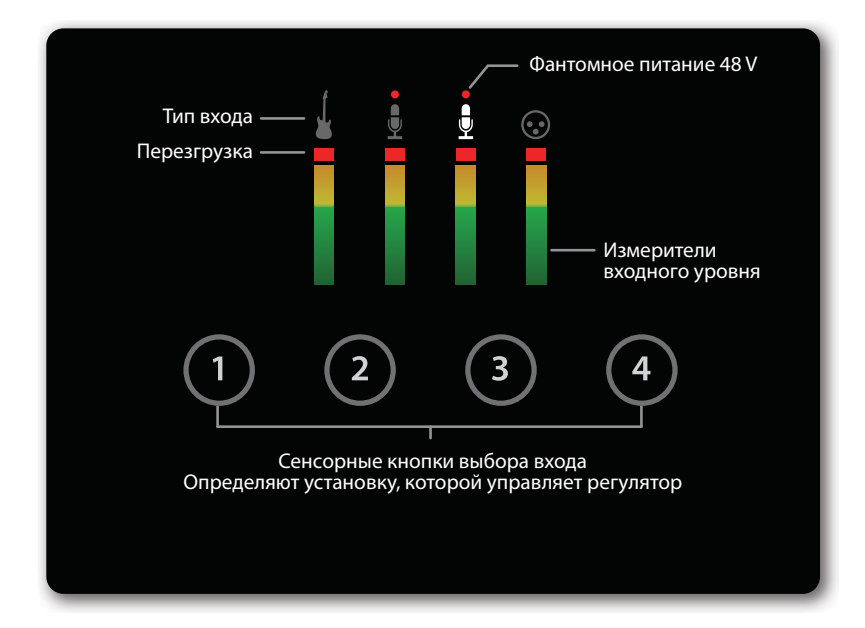

### Выходной дисплей и сенсорные кнопки

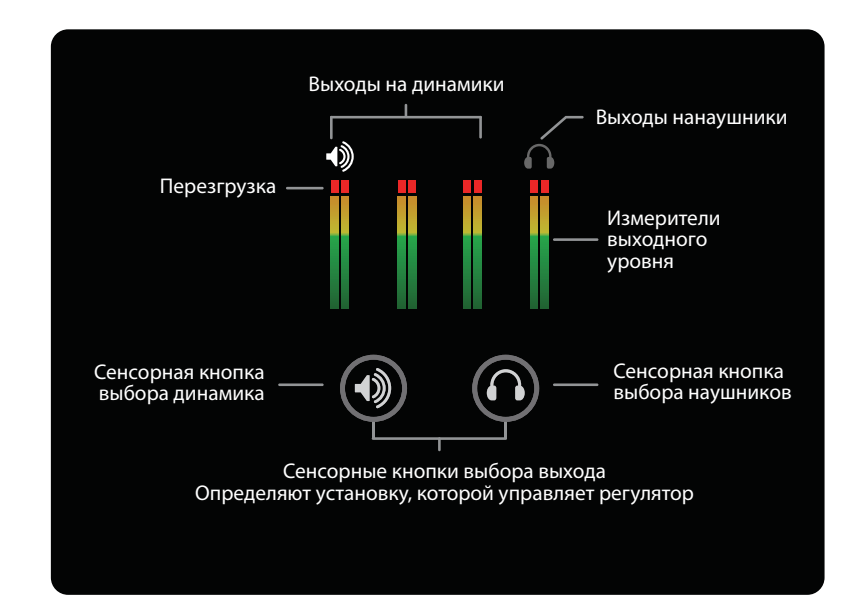

## Подключение к Мас

## Системные требования

- Компьютер: Intel Mac 1.5 ГГц или выше
- Память: 2 Гб RAM (минимум), рекомендуется 4 Гб
- ОС: 10.6.8, 10.7.4 или выше
- Коммутация: любой доступный порт USB на Мас
- Питание от адаптера постоянного тока (блок питания постоянного тока в комплекте)

### Установка программного обеспечения

- 1. Скоммутируйте блок питания постоянного тока с сетевым разъемом Quartet, расположенным на тыльной стороне устройства. Вставьте вилку кабеля IEC в розетку.
- 2. Скоммутируйте с помощью входящего в комплект поставки кабеля USB порт USB на Quartet с портом USB компьютера Mac.
- 3. Загрузите интернет-страницу http://www.apogeedigital.com/downloads.php
- 4. Загрузите с нее последнюю версию инсталлятора программного приложения Quartet.
- 5. После загрузки файла-инсталлятора щелкните два раза по пиктограмме Ародее для запуска обновления прошивки.
- 6. После завершения процесса обновления прошивки щелкните два раза по пиктограмме активного блока (open-box) для запуска инсталлятора программного приложения.
- 7. После завершения установки программного приложения необходимо перезагрузить компьютер.

## Выбор Quartet в качестве входного/выходного аудио устройства для Мас

Скоммутируйте Quartet с Mac, установите программное приложение и перезагрузите Mac. Раскроется диалоговое окно, предлагающее выбрать Quartet в качестве входного/выходного аудио устройства для Mac. Щелкните по **Yes**.

| Would you like to choose Quartet for Mac sound in | put and output?    |
|---------------------------------------------------|--------------------|
| Yes No                                            | 🗌 Do not ask again |

### Подключение наушников или динамиков

Наушники подключаются к разъему, расположенному с правой стороны устройства.

Скоммутируйте выходы 1-2 на Quartet (1/4") с входами (сбалансированными или несбалансированными) активных студийных мониторов или усилителем.

## Конфигурирование входа

Скоммутируйте микрофон или инструмент с одним из комбо разъемов, расположенных на тыльной стороне Quartet.

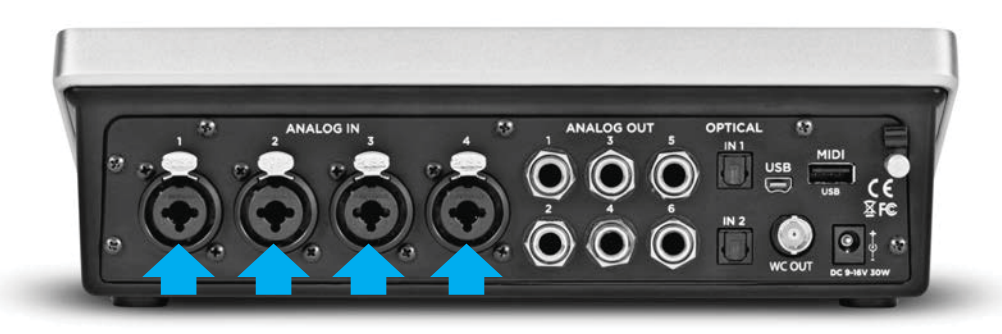

Откройте программное приложение Apogee Maestro, которое находится в папке Applications кмопьютера Mac, и выберите ярлык Input.

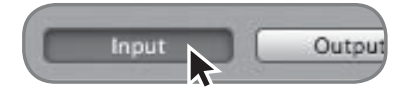

Определите значение установки Analog Level в соответствии с устройством, которое подключено к входам Quartet. Например, если к входу XLR 1 подключен микрофон, выберите в меню Analog Level для канала 1 значение "Mic". Если же с этим входом скоммутирован инструмент (разъем 1/4"), выберите установку "Inst".

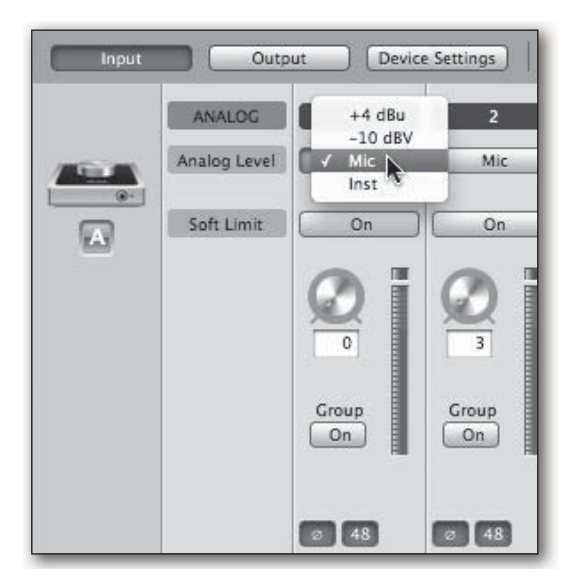

#### ЗАМЕЧАНИЕ

Если подключен конденсаторный микрофон, требующий использования фантомного питания, щелкните по объекту "48" соответствующего канала, который находится на ярлыке Input в Maestro. Включенное состояние фантомного питания обозначается красной точкой на дисплее Quartet, расположенной над пиктограммой микрофона.

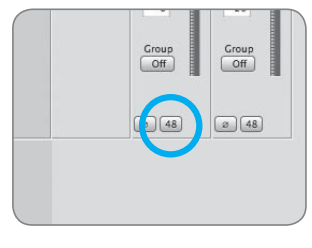

Кнопка фантомного питания 48 В в Maestro

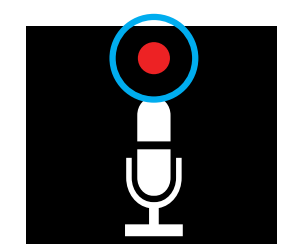

Индикатор фантомного питания 48 В на дисплее Qaurtet

## Подключение к iPad

## Системные требования

- iPhone 4, iPhone 4S, iPad, iPad 2, iPad (третьего поколения) Коммутация: 30-контактный разъем Dock
- iPod Touch (пятого поколения), iPhone 5, iPad (четвертого поколения), iPad Mini

Коммутация: адаптер Apple для соединения с 30-контактными разъемами (приобретается отдельно)

- Версия iOS: 5.1.1 или выше
- Питание: блок питания (входит в комлект поставки)

#### ЗАМЕЧАНИЕ

Обновление прошивки должно проводиться с компьютера Мас, на котором установлена операционная система OS X 10.6.8, 10.7.4 или более старшая.

## Обновление прошивки с помощью Мас

- 1. Скоммутируйте блок питания постоянного тока с сетевым разъемом Quartet, расположенным на тыльной стороне устройства. Вставьте вилку кабеля IEC в розетку.
- 2. Скоммутируйте с помощью входящего в комплект поставки кабеля USB порт USB на Quartet с портом USB компьютера Mac.
- 3. Загрузите интернет-страницу http://www.apogeedigital.com/downloads.php
- 4. Загрузите с нее последнюю версию инсталлятора программного приложения Quartet.
- 5. После загрузки файла-инсталлятора щелкните два раза по пиктограмме Ародее для запуска обновления прошивки.

## Установка Maestro из онлайн-магазина App Store

- 1. Скоммутируйте Quartet и iPad/iPhone с помощью входящего в комплект поставки 30-контактного кабеля iOS.
- 2. Откройте в iPad/iPhone окно Settings и выберите General > About > Quartet. Затем выберите "Find App for Accessory".

| Pol                                                                         | 2/12 PM                                                           | 15.60                                          |
|-----------------------------------------------------------------------------|-------------------------------------------------------------------|------------------------------------------------|
| Settings                                                                    | C Que                                                             | bet                                            |
| Airplane Node      OF     W.Fi     Do Not Distort     Do Not Distort     OF | Manufacturer<br>Model Number<br>Serial Number<br>Fermeare Version | Acopie<br>Quant<br>crisoceteritericite<br>1825 |
|                                                                             | Hardware Version                                                  | 10.0                                           |
| Geratal                                                                     | Find App for                                                      | Accessory                                      |
| Brightness & Walpaper                                                       |                                                                   |                                                |
| Co Kloud                                                                    |                                                                   |                                                |
| Raminders                                                                   |                                                                   |                                                |

Раскроется App Store и автоматически найдет приложение Apogee Maestro.

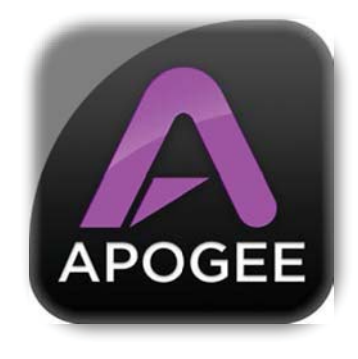

3. Зарегистрировавшись в Арр Store, загрузите Apogee Maestro.

#### ЗАМЕЧАНИЕ

Записывать сигнал микрофонных входов и воспроизводить аудио можно, не устанавливая приложение Maestro.

#### Коммутация с наушниками или динамиками

Наушники подключаются к обозначенному соответствующей пиктограммой выходу, расположенному на правой стороне устройства.

Скоммутируйте выходные разъемы 1-2 на Quartet (1/4") с входами (сбалансированными или несбалансированными) активных студийных мониторов или усилителем.

## Конфигурирование входа

Скоммутируйте микрофон или инструмент с одним из комбо разъемов тыльной части Quartet.

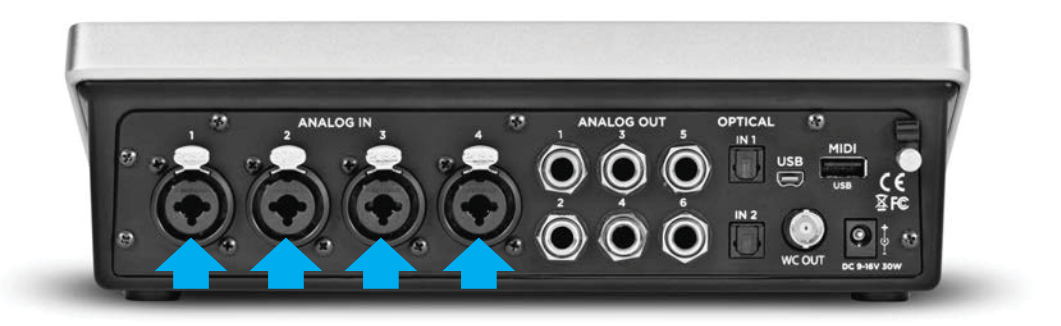

Откройте приложение Apogee Maestro и выберите сначала из главного меню Quartet, затем — ярлык Input.

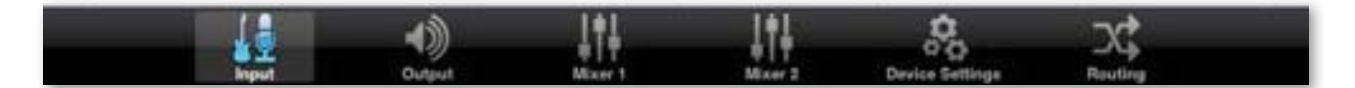

Определите значение установки Analog Level в соответствии с устройством, которое подключено к входам Quartet. Например, если к входу XLR 1 подключен микрофон, выберите в меню Analog Level для канала 1 значение "Mic".

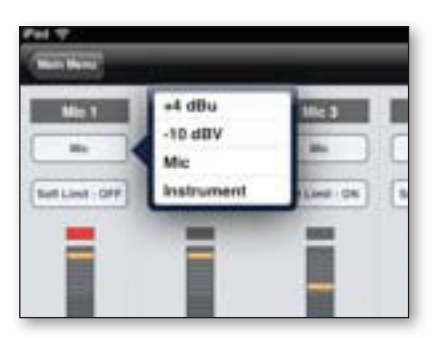

#### ЗАМЕЧАНИЕ

Если подключен конденсаторный микрофон, требующий использования фантомного питания, щелкните по объекту "48" соответствующего канала, который находится на ярлыке Input в Maestro. Включенное состояние фантомного питания обозначается красной точкой на дисплее Quartet, расположенной над пиктограммой микрофона.

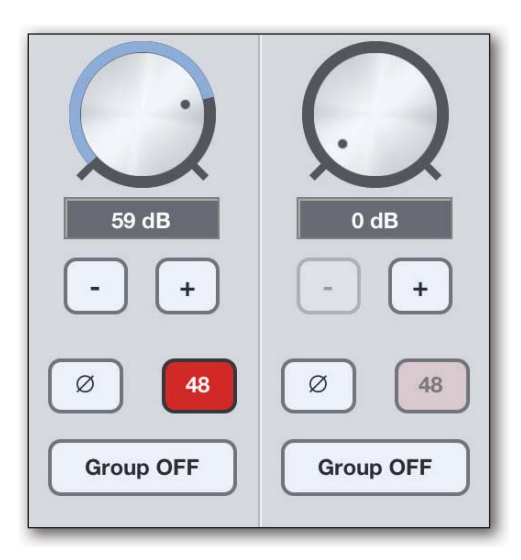

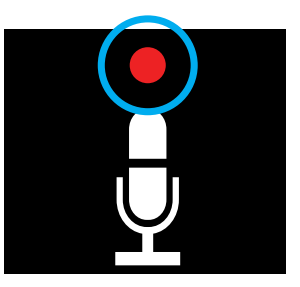

Индикатор фантомного питания 48 В на дисплее Quartet

## Регулировка входного/выходного уровней

## Входной уровень

Для изменения входного уровня (то есть предусиления микрофонов или инструментов) сделайте следующее:

1. Нажмите на сенсорную кнопку, соответствующую требуемому входу. Нажатая кнопка обозначается более яркой окантовкой.

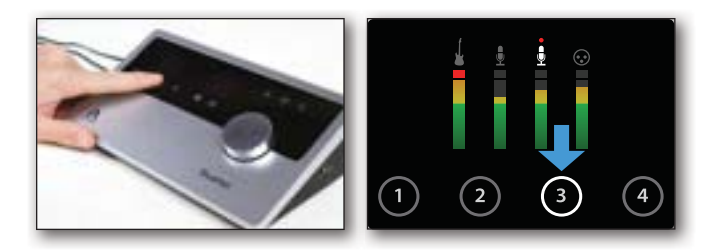

2. Вращая регулятор, установите нужный уровень записи.

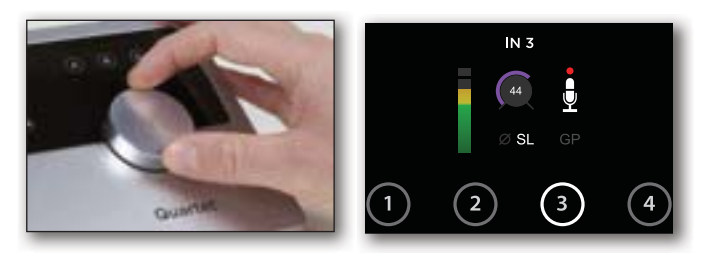

Регулятор работает параллельно с входными регуляторами программного приложения Maestro.

### Уровень выходного сигнала для динамиков

Для изменения выходного уровня сигнала, подаваемого на динамики (то есть уровня воспроизведения через динамики) сделайте следующее:

1. Нажмите на сенсорную кнопку, соответствующую выходу, который обозначен пиктограммой динамика. Нажатая кнопка обозначается более яркой окантовкой.

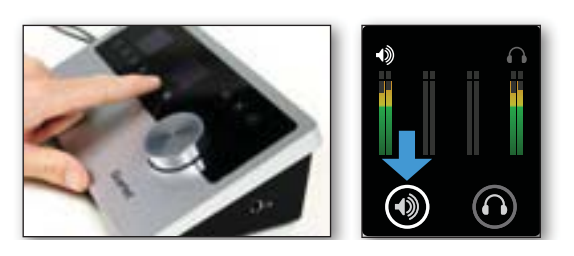

2. Вращая регулятор, установите нужный уровень воспроизведения.

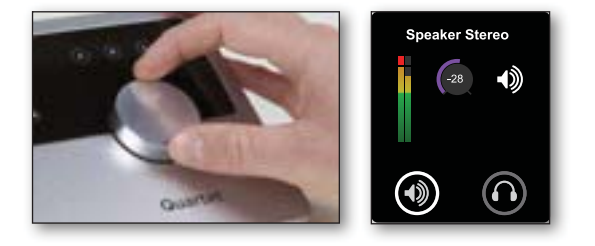

Регулятор работает параллельно с выходными регуляторами программного приложения.

## Уровень выходного сигнала для наушников

Для изменения выходного уровня сигнала, подаваемого на наушники (то есть уровня громкости наушников) сделайте следующее:

1. Нажмите на сенсорную кнопку, соответствующую выходу, который обозначен пиктограммой наушников. Нажатая кнопка обозначается более яркой окантовкой.

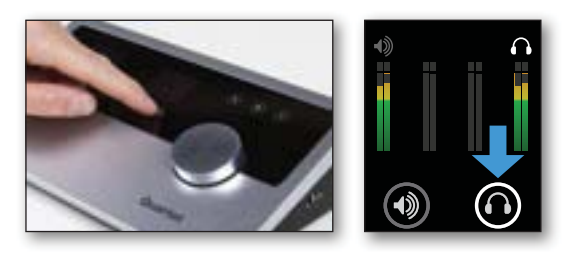

2. Вращая многофункциональный регулятор, установите нужную громкость наушников.

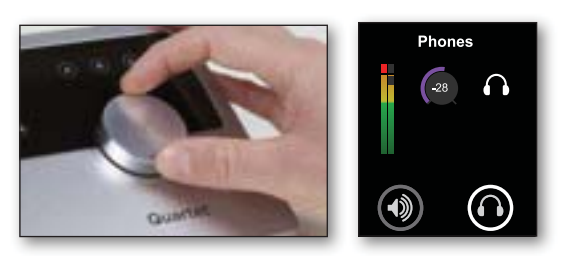

Многофункциональный регулятор работает параллельно с выходным регулятором громкости наушников программного приложения Maestro.

## Установка программного приложения

## ОС Мас: использование Quartet с Logic

1. Войдите в меню Logic Pro или Logic Express и выберите Preferences > Audio.

| Logic Pro                          | File         | Edit    | Options   | Window                        | Screenset 1 |
|------------------------------------|--------------|---------|-----------|-------------------------------|-------------|
| About Lo                           | gic Pro      | )       |           |                               |             |
| Preferenc                          | es           |         | •         | General                       |             |
| Provide L                          | ogic Pi      | ro Feed | dback     | Audio<br>MIDI                 |             |
| Services                           |              |         | •         | Display                       |             |
| Hide Logi<br>Hide Othe<br>Show All | c Pro<br>ers |         | нж<br>Нж7 | Video<br>Automatio<br>Sharing | n           |
| 1                                  | 0.22         |         | 1000      | 26.0                          | -           |

2. В панели Core Audio ярлыка Device выберите Quartet для Output Device и Input Device.

3. Установите I/O Buffer Size в 64. Щелкните по Apply Changes внизу окна Preferences.

|         | eneral | I/O Assignments                                           | s Sample Editor MP3 Reset                                                             | Nodes          |
|---------|--------|-----------------------------------------------------------|---------------------------------------------------------------------------------------|----------------|
| Core Au | in DA  | E Direct TOM                                              |                                                                                       |                |
| Enable  | d      |                                                           | CO. 0. 149                                                                            |                |
| 3751    | em mem | Output Device:                                            | Quartet                                                                               | •              |
|         |        | Input Device:                                             | Quartet                                                                               | ;)             |
|         |        | I/O Buffer Size:                                          | 64                                                                                    | Samples        |
|         |        |                                                           | Resulting Roundtrip Latency: 10.0 m                                                   | 5              |
|         |        | Recording Delay:                                          | Universal Track Mode                                                                  | (+ -1 A) Sampl |
|         |        |                                                           | Independent Monitoring Level                                                          |                |
|         |        |                                                           | for Record Enabled Channel Strip                                                      | 5              |
|         | Proc   | ess Buffer Range:                                         | for Record Enabled Channel Strip                                                      | :              |
|         | Proc   | ess Buffer Range:<br>ReWire Behavior:                     | for Record Enabled Channel Strip<br>Medium<br>Playback Mode (Less CPU Load)           | :              |
|         | Proc   | ess Buffer Range:<br>ReWire Behavior:<br>Ium Scrub Speed: | for Record Enabled Channel Strip<br>Medium<br>Playback Mode (Less CPU Load)<br>Normal | :              |

4. Закройте окно Preferences в Logic Pro и выберите New > Empty Project в меню File.

| PROJ | Empty Project<br>Create an empty project                                           |
|------|------------------------------------------------------------------------------------|
| 4    | Guitar Tones<br>A choice selection of tones from Logic's guitar effects<br>library |
|      | Instruments<br>A diverse collection of instruments from Logic's library            |

5. При записи сигнала одного микрофона или инструмента произведите в диалоговом окне New Tracks следующие установки (см. рис.).

| New Tra                      | icks                                                                                         |
|------------------------------|----------------------------------------------------------------------------------------------|
| Number:<br>Type:             | Audio     Software Instrument     External MIDI                                              |
| Format:<br>Input:<br>Output: | Mono :<br>Input 1 : Ascending<br>Output 1-2 : Ascending<br>Input Monitoring<br>Record Enable |
|                              | Library (Cancel) Create                                                                      |

6. Logic предложит вести имя проекта и сохранить его на жесткий диск.

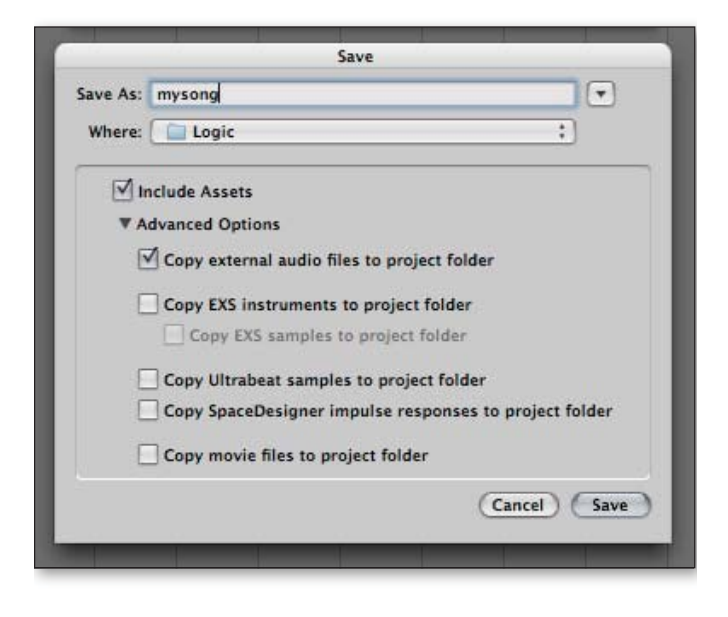

7. Щелкните в панели транспорта, расположенной внизу окна Logic, по кнопке Record.

![](_page_13_Picture_3.jpeg)

# OC Mac: использование Quartet c Avid Pro Tools (версия 9 или выше)

1. Выберите Setup > Playback Engine.

![](_page_13_Picture_6.jpeg)

2. Выберите Quartet для Current Engine.

| DAE Play<br>Size: | back Buffer (dis<br>Level 2<br>Ilues for the dis<br>norove disk per | k buffer)                                                               | Cache Size:<br>disk latency (syst<br>n less responsive                     | Normal<br>em more respo                           | nsive). Higher       |
|-------------------|---------------------------------------------------------------------|-------------------------------------------------------------------------|----------------------------------------------------------------------------|---------------------------------------------------|----------------------|
| DAE Play<br>Size: | back Buffer (dis<br>Level 2                                         | k buffer)                                                               | Cache Size:                                                                | Normal                                            |                      |
| DAE Play          | back Buffer (dis                                                    | k buffer)                                                               |                                                                            |                                                   |                      |
|                   | r<br>Delay Compe                                                    | 1055 Processors:<br>PU Usage Limit:<br>Host Engine:<br>ensation Engine: | B Processors<br>B5 %<br>Ignore Errors<br>(may cause cl<br>Minimize<br>None | During Playba<br>icks and pops)<br>Additional I/O | ck/Record<br>Latency |
|                   |                                                                     | H/W Buffer Size:                                                        | 128 Samples                                                                |                                                   |                      |
| Settings          |                                                                     | Pro Tools Agg<br>Symphony64                                             | regate I/O                                                                 |                                                   |                      |
| urrent Fr         | ular:                                                               | Built-in Line C<br>Built-in Digita                                      | Output ne                                                                  | 7                                                 |                      |

3. Установите Buffer Size в 64 и щелкните по ОК.

|                                                                                                    | PI                                                                                                    | layback Engine                                                                                                    |                                                                                                    |           |
|----------------------------------------------------------------------------------------------------|----------------------------------------------------------------------------------------------------|----------------------------------------------------------------------------------------------------|----------------------------------------------------------------------------------------------------|-----------|
| Current Engine:                                                                                                    | Quartet                                                                                                    | 0                                                                                                    |                                                                                                    |           |
| Jettings                                                                                                    | H/W Buffer Size:<br>Host Processors:<br>CPU Usage Limit:                                                                                                    | <ul> <li>64 Samples</li> <li>128 Samples</li> <li>268 Samples</li> <li>612 Samples</li> <li>1024 Samples</li> </ul>        |                                                                                                    |           |
|                                                                                                    | Host Engine:                                                                                                    | Ignore Errors<br>(may cause cli                                                                                            | During Playback/Record<br>icks and pops)<br>Additional I/O Latency                                 |           |
| Delay (                                                                                                    | Compensation Engine:                                                                                                    | None                                                                                                    |                                                                                                    |           |
| DAF Planback Buff                                                                                                    | er (disk huffer)                                                                                                    |                                                                                                    |                                                                                                    |           |
| DAE Playback Buff<br>Size: Level 2                                                                                                    | er (disk buffer)                                                                                                    | Cache Size:                                                                                                    | Normal                                                                                             | 10        |
| DAE Playback Buff<br>Size: Level 2<br>Lower values for t                                                                                                    | er (disk buffer)                                                                                                    | Cache Size:<br>disk latency (syste                                                                                         | (Normal                                                                                            | ‡         |
| DAE Playback Buff<br>Size: Level 2<br>Lower values for t<br>values improve di<br>Requires OMB of s                                                                           | er (disk buffer)                                                                                                    | Cache Size:<br>disk latency (syste<br>less responsive<br>urrently have 125)                                                | (Normal<br>em more responsive). Hig<br>)).<br>8 aliocated.                                         | ⊈<br>her  |
| DAE Playback Buff<br>Size: Level 2<br>Lower values for t<br>values improve di<br>Requires OMB of s                                                                           | er (disk buffer)                                                                                                    | Cache Size:<br>disk latency (system<br>less responsive<br>urrently have 125<br>(takes effect at ne                         | (Normal<br>em more responsive). Hig<br>)),<br>Ballocated.<br>ext restart).                         | ļ.        |
| DAE Playback Buff<br>Size: Level 2<br>Lower values for t<br>values improve di<br>Requires OMB of s<br>Minimize syste<br>Plug-In Streaming                                    | er (disk buffer)<br>the disk buffer reduce<br>isk performance (syste<br>ystem memory. You ci<br>m memory allocation<br>Buffer                                                                                                    | Cache Size:<br>disk latency (syst<br>m less responsive<br>urrently have 1251<br>(takes effect at ne                        | (Normal<br>em more responsive). Hig<br>),<br>MB allocated.<br>ext restart).                        | her       |
| DAE Playback Buff<br>Size: Level 2<br>Lower values fort Values fort<br>values improve di<br>Requires OMB of s<br>Minimize syste<br>Plug-In Streaming<br>Size: Level 2        | er (disk buffer)<br>the disk buffer reduce<br>sk performance (syster<br>vystem memory. You ci<br>m memory allocation<br>Buffer                                                                                                    | Cache Size:<br>disk latency (syst<br>less responsive<br>urrently have 125<br>(takes effect at ne                           | [Normal<br>em more responsive]. Hig<br>Mit allocated.<br>ext restart).                             | her       |
| DAE Playback Buff<br>Size: Level 2<br>Lower values for t<br>values improve di<br>Requires OMB of 3<br>Minimize syste<br>Plug-In Streaming<br>Size: Level 2<br>Optimize for s | er (disk buffer)<br>e disk buffer reduce<br>sk performance (syste<br>system memory. You ci<br>m memory allocation<br>Buffer<br>e treaming content on a                                                                                                    | Cache Size:<br>disk latency (syst<br>mess responsive<br>urrently have 125<br>(takes effect at ne<br>udio drives (requi     | [Normal<br>em more responsive]. Hig<br>MB allocated.<br>ext restart).<br>ires more system memory)  | ie<br>her |
| DAE Playback Buff<br>Size: Level 2<br>Lower values for t<br>values improve di<br>Requires OMB of 3<br>Minimize syste<br>Plug-In Streaming<br>Size: Level 2<br>Optimize for s | er (disk buffer)<br>te disk buffer reduce<br>ke disk buffer reduce<br>kerformance (system<br>memory, You ci<br>m memory, You ci<br>m | Cache Size:<br>disk latency (syst<br>m less responsive<br>urrently have 125)<br>(takes effect at ne<br>audio drives (requi | Normal<br>em more responsive). Hig<br>b, MB allocated.<br>ext restart).<br>ires more system memory | her       |

4. Раскроется показанное ниже окно. Щелкните по Yes.

![](_page_14_Picture_5.jpeg)

## ОС Мас: использование Quartet с Ableton Live

- 1. Выберите Live > Preferences. Щелкните по ярлыку Audio.
- 2. Выберите CoreAudio в меню Driver Type.
- 3. Выберите Quartet в обоих меню, Audio Input Device и Audio Output Device.
- 4. Установите Buffer Size в 128.
- 5. Произведя все необходимые установки, закройте окно Preferences.

| 000 | Preference                                                                                                    | ces                                                                                                    |
|-----|----------------------------------------------------------------------------------------------------|----------------------------------------------------------------------------------------------------|
| CPU | Audio Device<br>Driver Type<br>Audio Input Device<br>Audio Output Device<br>Channel Configuration<br>Sample Rate<br>Ini/Out Sample Rate<br>Default SR & Pitch Conversion<br>Latency<br>Buffer Size<br>Input Latency<br>Output Latency<br>Driver Error Compensation<br>Overall Latency<br>Test<br>Test Tone<br>Tone Frequency<br>CPU Usage Simulator | Ces<br>CoreAudo<br>Quartet (12 In, 8 Out)<br>Quartet (12 In, 8 Out)<br>Quartet (12 In, 8 Out)<br>Input Config<br>Output Config<br>At100<br>Normal<br>128 Samples<br>4.52 ms<br>4.65 ms<br>0.00 ms<br>9.57 ms<br>Off<br>36 dB<br>440 Hz<br>60 % |
|     | Tone Frequency<br>CPU Usage Simulator                                                                                                    | 440)Hz<br>50 %                                                                                                    |

## Использование Quartet с приложениями iOS

Quartet поддерживает работу со всеми совместимыми с iOS Core Audio приложениями, установленными на iPod Touch, iPhone или iPad.

#### Рекомендуемые приложения

GarageBand — https://itunes.apple.com/us/app/garageband/id408709785?mt=8

Cubasis — https://itunes.apple.com/us/app/cubasis/id583976519?mt=8

![](_page_15_Figure_13.jpeg)

Наиболее актуальный список совместимых приложений находится на сайте www.apogeedigital.com/knowledgebase

### Приложение

Более подробная информация о работе с устройством находится в полном Руководстве пользователя. Также для получения справочной информации или советов по работе с прибором и устранения неполадок можно использовать соответствующие интернет-ресурсы. По вопросам технической поддержки обращайтесь к http://www.apogeedigital.com/support/

![](_page_16_Picture_0.jpeg)

![](_page_16_Picture_1.jpeg)

Разработано в Калифорнии, произведено в США

Apogee Electronics Corp. Santa Monica, CA www.apogeedigital.com

> Номер изделия: 7010-0058-0160 Исправленное издание 2.0 (WEB)